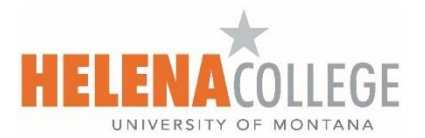

## How to Access Your Grades and Unofficial Transcript Online

- 1. Access Helena College's website at <u>www.HelenaCollege.edu</u>.
- 2. Click on the "Student Portal" link located in the upper right corner of the screen.

| <b>\$</b> (406) 447-6900 | 🔀 admissions@helenacollege.edu |                  |            |                    | Q Staff/Faculty [     | Directory Portals -               |
|--------------------------|--------------------------------|------------------|------------|--------------------|-----------------------|-----------------------------------|
| <b>■</b> MENU            |                                | Explore Programs | Admissions | Paying For College | Registration & Transo | Student Portal<br>Employee Portal |

3. Click the "MyHC" link below to login:

| <b>(</b> 406) 447-6900 | admissions@helenacollege.edu |                             | Q Stat                          | IFaculty Directory Portais + |
|------------------------|------------------------------|-----------------------------|---------------------------------|------------------------------|
|                        | LENACOLLEGE                  | Explore Programs Admissions | Paying For College Registration | & Transcripts APPLY NOW      |
| Students               |                              |                             |                                 |                              |
| Helena College > Stude | nts                          |                             |                                 |                              |
|                        | 6                            |                             |                                 |                              |
| Мунс                   | Moodle                       | Starfish                    | Email                           | Bookstore                    |
|                        |                              |                             | S                               |                              |
| Student Forms          | Web Print                    | Library Learning Hub        | Business Services               | Campus Safety                |
|                        | TB                           | (Constant)                  | ۲                               |                              |
| Password Manag         | er MS Teams                  | Q-365 Apps                  | Wellness and Counseling         |                              |

4. Enter your NetID and Password.\*

| NetiD                                                                                                    |                                                                          |
|----------------------------------------------------------------------------------------------------|--------------------------------------------------------------------------|
| hcs#                                                                                                    |                                                                          |
| Password Look up my NetiD                                                                                                    |                                                                          |
| I don't know my password                                                                                                    | Member Services                                                          |
| Le Sign In                                                                                                    |                                                                          |
|                                                                                                    | helenacollege.edu                                                        |
| New User?                                                                                                    | An authentic NetID account is required for access to<br>member services. |
| A new NetID account must be activated prior to use. Click the<br>Activate My NetID button to lookup your NetID, set your password |                                                                          |
| and security settings.                                                                                                    |                                                                          |
| Activate My NetiD                                                                                                    |                                                                          |

\*Note: If this is your first time using this service, you are required to Activate your NetID. After successful activation, you will be able to access Student Email, Moodle, MyHC and Password Manager. If you do not know your NetID follow the links from Student Portal to Technical Support-IT Department-Students and select "Look up NetID." Or select "I don't know my Password" to reset your password if you know your NetID.

 Once in your MyHC select the "Unofficial Transcripts – Academic Transcript" link on the Student Profile landing page. You can also view your Midterm Grades, Final Grades, and Account Summary by Term.

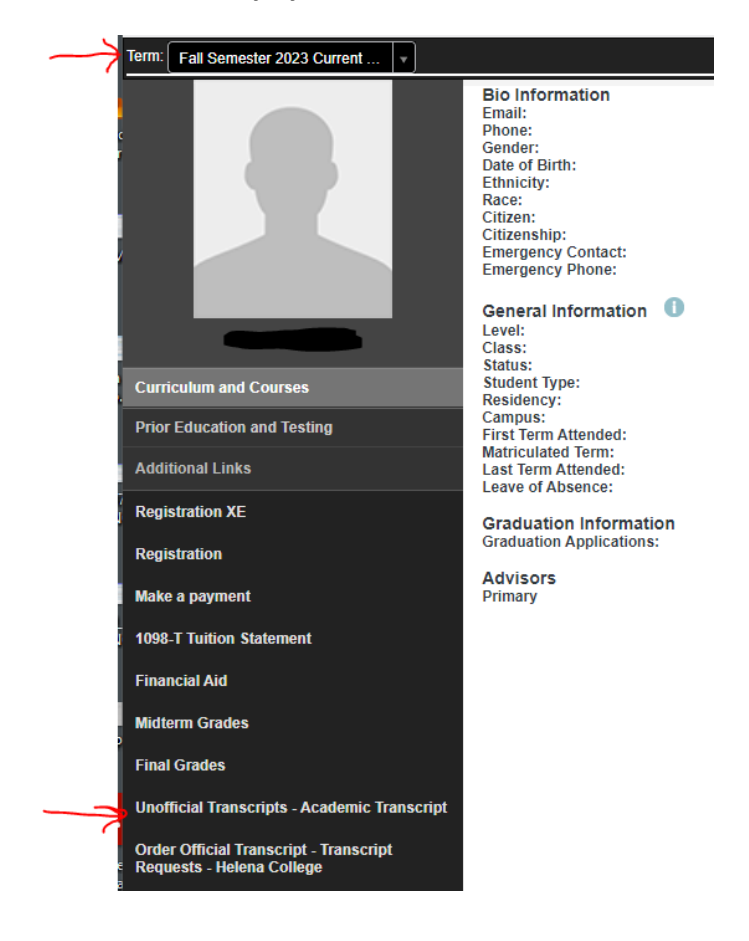

6. Select the Submit button. You can also view your Holds.

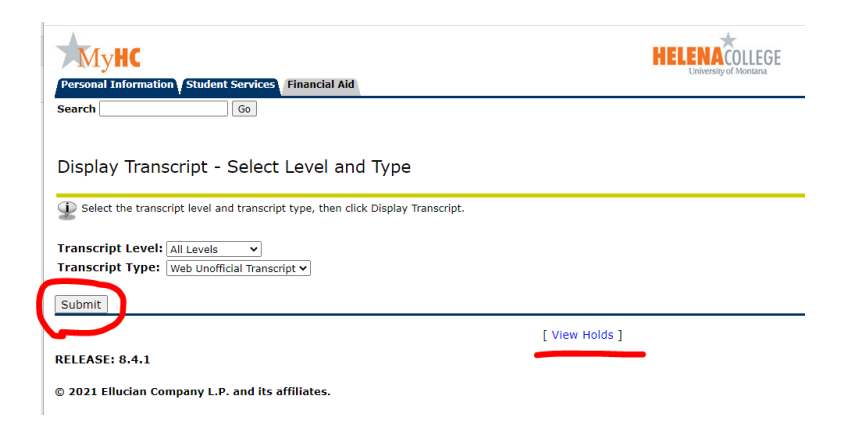